# Video's afspelen

U kunt de opgenomen video's selecteren en afspelen via een indexscherm (miniatuurscherm).

De inhoud van de opslagbestemming die geselecteerd werd in "OPN. MEDIA V. VIDEO" wordt weergegeven op het indexscherm.

1 Selecteer de weergavestand.

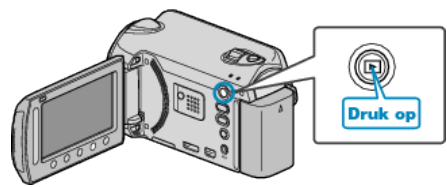

2 Selecteer de videostand.

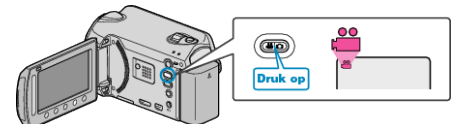

3 Selecteer de gewenste video en raak 🛞 aan.

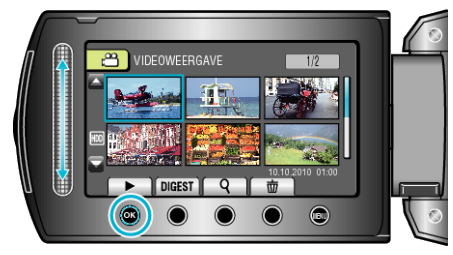

- Als de cursor stopt op een miniatuurweergave van een video waarin gezichten zijn gedetecteerd, worden de gezichten gepanorameerd en een tijdje weergegeven.
- Raak **a**an om het afspelen te stoppen.

# Bedieningsknoppen voor Videobeelden afspelen

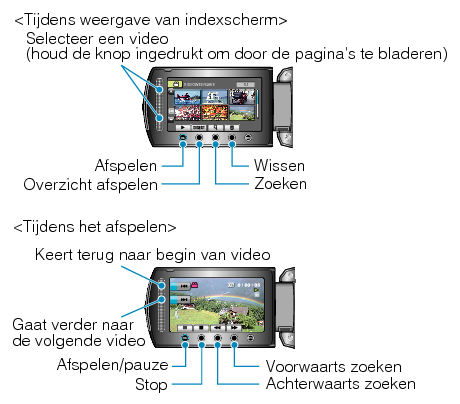

## Tijdens weergave van indexscherm

| Display | Beschrijving                                                                                        |
|---------|----------------------------------------------------------------------------------------------------|
|         | Start het afspelen van het geselecteerde bestand.                                                   |
| DIGEST  | U kunt een overzicht van de opgenomen video's afspelen.                                             |
| ٩       | U kunt een specifiek bestand zoeken op de opnamedatum of de geregistreerde categorie (gebeurtenis). |
| 靣       | Wist het geselecteerde bestand.                                                                     |
| ▲/▼     | Ingedrukt houden om te bladeren door de pagina's van het indexscherm.                               |

# Tijdens het afspelen van videobeelden

| Display    | Beschrijving                                |
|------------|---------------------------------------------|
| ▶/■        | Afspelen/pauze                              |
|            | Stop (keert terug naar het miniatuurscherm) |
|            | Gaat verder naar de volgende video          |
| <b>H</b>   | Keert terug naar het begin van de scène     |
| •          | Voorwaarts zoeken                           |
|            | Achterwaarts zoeken                         |
|            | Voorwaartse slow-motion                     |
|            | Achterwaartse slow-motion                   |
| OPMERKING: |                                             |

- Druk met uw vingers op de schuiver en knoppen rond het scherm.
- De schuiver en de knoppen werken niet als u ze aanraakt met uw vingernagels of met handschoenen aan.
- De weergaven op het scherm werken niet, ook al raakt u ze aan.
- U kunt een specifiek bestand zoeken op de opnamedatum of de geregistreerde categorie (gebeurtenis).
  Dit is nuttig als u zoekt in een groot aantal bestanden.

#### LET OP:-

 Maak een backup van belangrijke opgenomen gegevens.
U wordt aanbevolen uw belangrijke opgenomen gegevens te kopiëren naar een DVD of een ander opnamemedium voor bewaring. JVC kan niet verantwoordelijk worden gesteld voor verloren gegevens.

## Het volume van video's aanpassen

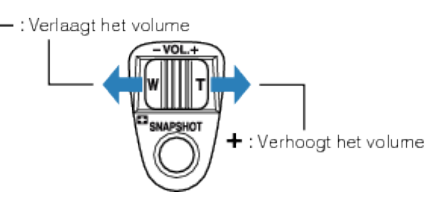

# De opnamedatum en andere informatie bekijken

U kunt de opnamedatum en de duur van het geselecteerde bestand weergeven.

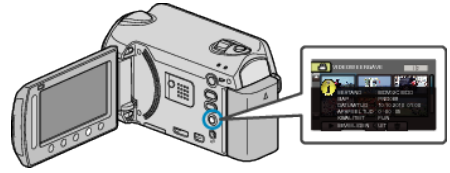

# Het aantal bestanden dat wordt weergegeven op het indexscherm verhogen/verlagen.

Gebruik wanneer het indexscherm wordt weergegeven de zoomhendel (miniatuurscherm) om het aantal bestanden op het scherm te wijzigen in de volgende volgorde: 6 bestanden  $\rightarrow$  12 bestanden  $\rightarrow$  3 bestanden.

• Als er 3 bestanden worden weergegeven, verschijnt ook de informatie over de bestanden.